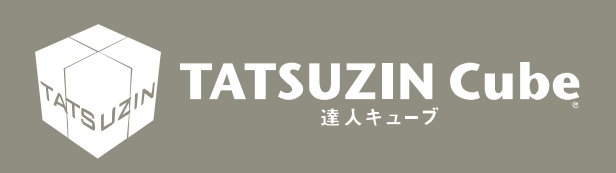

# 達人Cube Mini シリーズ

# 運用ガイド

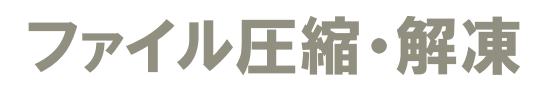

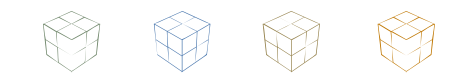

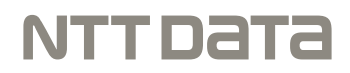

達人Cube Mini「ファイル圧縮・解凍」

「ファイル圧縮・解凍」は、顧問先が簡単な操作でファイルの圧縮/解凍が できる無料サービスです。 このマニュアルは「ファイル圧縮・解凍」の操作方法について説明しています。 ご利用になる際に、是非一度お読みください。

# 目次

| 1. | はじめに                        | 4  |
|----|-----------------------------|----|
|    |                             |    |
|    | 1. このマニュアルの読み方              | 4  |
|    | 2.「ファイル圧縮・解凍」でできること         | 4  |
|    | 3. 作業の流れ                    | 5  |
|    | 4.「ファイル圧縮・解凍」のダウンロード/インストール | 6  |
|    | 1.「ファイル圧縮・解凍」をダウンロードする      | 6  |
|    | 2.「ファイル圧縮・解凍」をインストールする      | 9  |
| 2. | 基本操作                        | 12 |
|    | 1.「ファイル圧縮・解凍」の起動/終了         |    |
|    | 1.「ファイル圧縮・解凍」を起動する          |    |
|    | 2.「ファイル圧縮・解凍」を終了する          |    |
|    | 2.「ファイル圧縮・解凍」の画面構成          | 14 |
| 3. | . ファイルを圧縮する                 | 15 |
| 4. | ファイルを解凍する                   | 17 |

#### 1. はじめに

「ファイル圧縮・解凍」は、顧問先が簡単な操作でファイルの圧縮/解凍ができる無料サービスです。 このマニュアルでは、達人Cube Mini「ファイル圧縮・解凍」について説明しています。

#### 1. このマニュアルの読み方

このマニュアルでは、説明内容に応じて次の記号を使用しています。

| 💡 参考   | <ul> <li>・操作上の重要事項や制限事項について、説明しています。便利にご利用いただくことのできるヒントや補足事項などについて説明しています。</li> </ul> |
|--------|---------------------------------------------------------------------------------------|
| [参照] 🖝 | ・関連するページや分冊を示します。                                                                     |

#### 2.「ファイル圧縮・解凍」でできること

「ファイル圧縮・解凍」は、ファイルの圧縮・解凍が簡単に行えます。 ご利用いただくと、以下のことができます。

■圧縮形式の多様性

「ファイル圧縮・解凍」では、圧縮形式が[CAB形式][ZIP形式][TZA形式]の3種類から選択できます。用途に合わせた圧縮変更が可能です。同一ツールで解凍処理も行えますので、1度に多くのデータを圧縮する場合などに是非ご利用ください。

■パスワードを付けた圧縮処理

圧縮時に任意でパスワードを設定することができます。

#### 3. 作業の流れ

「ファイル圧縮・解凍」の基本的な作業の流れについて説明します。

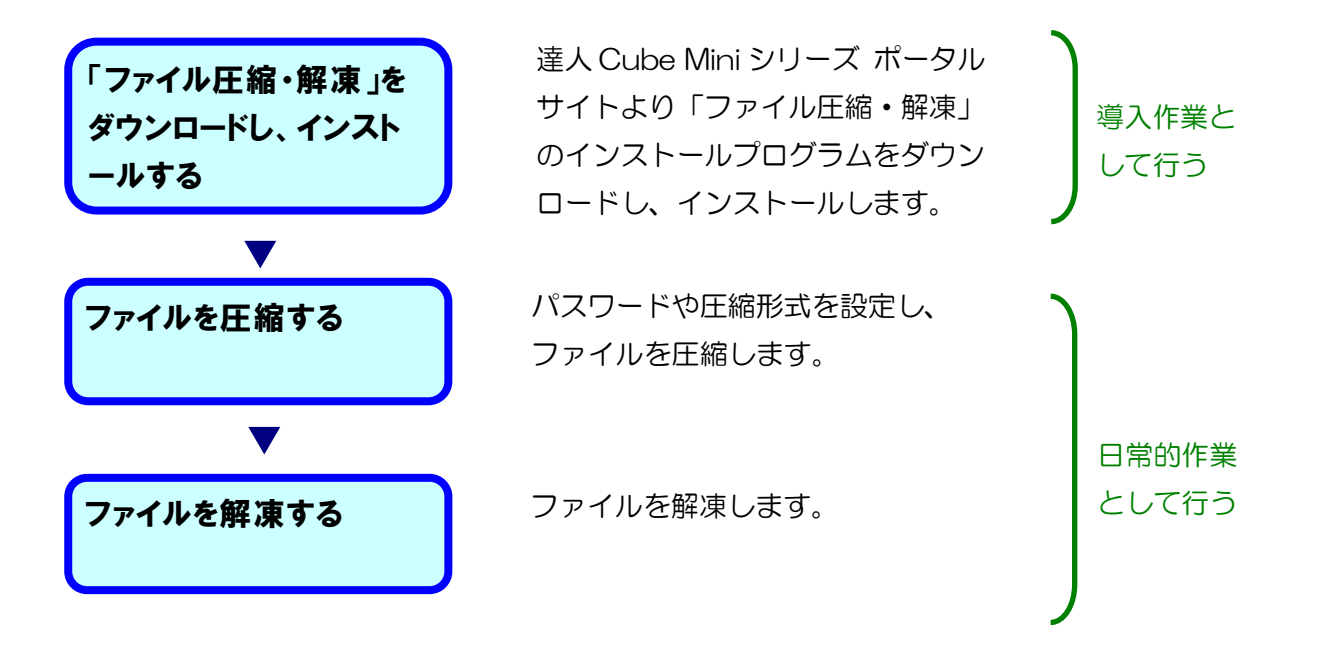

#### 4.「ファイル圧縮・解凍」のダウンロード/インストール

ここでは、「ファイル圧縮・解凍」を利用する事前準備として、インストールプログラムのダウンロー ドやインストール方法について説明します。

#### 1.「ファイル圧縮・解凍」をダウンロードする

 「達人Cube Miniシリーズ ポータルサイト」(<u>http://www.tatsuzin-cube.com/DL/mini/</u>) を開きます。

| 達人Cube Min                                                                                                    | niシリーズ 🧠                                                                                                    |                                                                                                    |
|----------------------------------------------------------------------------------------------------|----------------------------------------------------------------------------------------------------|----------------------------------------------------------------------------------------------------|
| ポータルサイト                                                                                                    | •                                                                                                    |                                                                                                    |
| 会                                                                                                    | 計事務所と関与先様とのオンラ                                                                                                    | インコミュニケーションツール                                                                                              |
| HOME                                                                                                    | 使用許諾契約                                                                                                    | お問い合わせ                                                                                                    |
| 「違人Cube Miniとリーズ」は、インターネッ<br>さす。会計事務所が「違人シリーズ」、関与先<br>爆単に、そして何より安全に行えます。<br>転名、「違人Cube Miniシリーズ」では以下のう<br>利用方法については、各アプリの運用ガイド<br>T。                                                                                                    | トを利用して会計事務所と関与先様とのコミュニク<br>様が「違人Cube Miniシリーズ」を導入することに<br>ラインナップを提供しております。<br>をご確認ください。運用ガイドは、(運用ガイドダ                                                                                    | ーションを強力にサポートするオンラインツール<br>よって、双方向のコミュニケーションを便利によ<br>*ウンロード] ポタンをクリックすると表示されま                                |
| 「違人Cube Miniシリーズ」は、インターネッ<br>で、会社専務所が「違人シリーズ」、関与決<br>職単に、そして高より会た(行人ます、<br>に、「違人Cube Miniシリーズ」では以下のう<br>2月間方法については、各アプリの運用ガイド<br>で、<br>ウンロード                                                                                                    | トを利用して会計事務所と関与先様とのコミュニク<br>様が「遠人Cube Miniシリーズ」を導入することに<br>ラインナップを提供しております。<br>そこ7種誌ください。適用ガイドは、(適用ガイドダ                                                                                   | ーションを強力にサポートするオンラインツール<br>:よって、双方向のコミュニケーションを使利によ<br>やフンロード] ポタンをクリックすると表示されま                               |
| 「違人Cube Miniシリーズ」は、インターネッ<br>す。会社専務所が「違人シリーズ」(関与人<br>繁単に、そして高より全点ではえます。<br>ほ、「違人Cube Miniシリーズ」では以下の<br>うに用力法については、各アプリの運用カイド<br>・<br>や<br>シロード<br>ヨファイル転送<br>WFデークやは変更のファイルを、メールに世界であた                                                                                                    | トを摂用して会計事務所と関与先様とのコミュニク<br>様が「違人Cube Miniシリーズ」を導入することに<br>ラインナップを提供しております。<br>をご確認ください、運用ガイドは、(運用ガイドダ<br>をご確認ください、運用ガイドは、(運用ガイドダ                                                         | ーションを選力にサポートするオンラインツール<br>:よって、双方向のコミュニケーションを使利によ<br>!ウンロード] ポタンをクリックすると表示されま                               |
| (違人Cube Miniシリーズ」は、インターネッ<br>(す)会計単数所が「違人シリーズ」、関与発<br>類単に、そして向より会会に行えます。<br>(取用方法については、各アプリの運用カイド<br>・           ウシロード           ロフィル転送           コフィル転送           調用ガイドダンロード           コフィル転送           コフィル転送                                                                                                    | トを利用して会計事務所と関与先様とのコミュニク<br>様が「違人Cube Miniシリーズ」を導入することに<br>ラインナップを提供しております。<br>をご確認ください。運用ガイドは、(運用ガイドダ<br>など確認ください。運用ガイドは、(運用ガイドダ                                                         | ーションを強力にサポートするオンラインツール<br>:よって、双方向のコミュニケーションを便利によ<br>?ワンロード] ポタンをクリックすると表示されま                               |
| 違人Cube Miniシリーズ」は、インターネッ<br>す。会計単称所が「違人シリーズ」、関与人<br>難中に、そして高より会全に行えます。<br>た在、「違人Cube Miniシリーズ」では以下のう<br>に用力法については、各アプリの運用カイド<br>・<br>や ウンロード<br>■ ファイル転送<br>経営アーダやたる着めファイルを、メールに掛けする基<br>● 重用カイドダンロード<br>■ スアイル<br>■ 新力イドダンロード<br>■ スアイル<br>■ アフィ<br>■ ポカイドダンロード<br>■ スアノメ<br>■ MR登集(Windowsアプリ面)<br>ドキャックの式留当巻が、マイナンバーの成共列奏者(注<br>です。 | トを利用して会計事務所と関与先様とのコミュニク<br>様が「違人Cube Miniシリーズ」を購入することに<br>ラインナップを提供しております。<br>をご確認ください、運用ガイドは、【運用ガイドダ<br>度で会計事務所有と安全かつ手軽に交換できるアプリです。<br>ダウンロード<br>実員や外部取引先等)の情報を登録するアプリです。マイナ            | ーションを協力にサポートするオンラインツール<br>:よって、双方向のコミュニケーションを使利によ<br>*ワンロード] ポタンをクリックすると表示されま<br>ンパーだけでなく、収集対象者の住所等の情報も登録が可 |
| 違人Cube Minib U一ズ」は、インターネッ<br>す。会計単務所が「違人シリーズ」、関与人<br>難に、そしてあたら登会に行えます。<br>在、「違人Cube Minib ジリーズ」では以下のう<br>利用方法については、各アプリの運用ガイド・・<br>・<br>・<br>・<br>・<br>・<br>・<br>・<br>・<br>・<br>・<br>・<br>・                                                                                                    | トを利用して会計事務所と関与先様とのコミュニク<br>様が「違人Cube Mini2シリーズ」を導入することに<br>ラインナップを提供しております。<br>をご確認ください、運用ガイドは、【運用ガイドダ<br>第て会計事業所有と安全かっ年軽に交換できるアプリです。<br>ダウンロード<br>実員や外部取引失等)の情報を登録するアプリです。マイナ<br>70ンロード | ーションを強力にサポートするオンラインツール<br>:よって、双方向のコミュニケーションを使利によ<br>*ワンロード] ポタンをクリックすると表示されま<br>ンパーだけでなく、収集対象者の注所等の情報も重要が可 |

```
2.
             「ファイル圧縮・解凍」の[アプリダウンロード]をクリックします。
               )(=) (=) Mtp:/
                               zin-cube.com/DL/mini/ タ・C 🧭 違人Cube Miniらリーズボ... ×
                          🛃 重用ガイドダウンロード
                          I MN収集 (Android版)
                          ー
マイナンバーを提供するご本人様が、自身のマイナンバーや配偶者、扶養親妹のマイナンバーを整婚するアプリです。
                          ※本アプリは「Google Play ストア」からダウンロードします。
                          通用ガイドダウンロード
通用ガイドダウンロード
                          💽 MN収集 (Windowsストア版)
                          マイナンバーを提供するご本人様が、自身のマイナンバーや配偶者、扶養親族のマイナンバーを登録するアプリです。
                          ※本アプリは「Windowsストア」からダウンロードします。

ま用がイドダウンロード

ま用がイドダウンロード

・
ド

                          ファイル圧縮・解凍
                          ファイルをCAB形式またはZIP形式、TZA形式のファイルに圧縮したり、CAB形式またはZIP形式、TZA形式のファイルを幅乗するアプリです。
                          ※TZA形式は、NTTデータが提供する特殊なファイル圧得の形式です。
                          🛃 道用ガイドダウンロード
                                             -100000-1
                         ご利用にあたっての注意事項
                         ②各アプリをご利用にあたっては、事前に動作環境をご確認ください。
                                                                                                    動作環境の詳細はこちらから*
                          ②05がWindows 7以前の場合、別途「.NET Framework 4」以降がインストールされている必要があります。
                                                                                               .NET4.5.2のインストール手順はこちらき
                         ③各アプリを使用するにあたっては、「<u>進人にいた利用規約</u>」または「<u>進人シリーズ(国料体製板)利用規約</u>」に基づいて利用契約を弊社と採組した第三者及び第三者が確定した若事様のみ使用できるものとします。
                         ことも考知った時間にきまたいなどと思う。
各まプリンの料理者は、「夏」Color Anni-Di」二次専用目室転行」の記載内容に基づくものとします。
意上記念は知らないなが、オデプションドレで使用することはできましん。また、簡単、改成、特別、真正色への確実、販売を行ってはならないものとします。
を上記念は知らないがた、オデプションドレードにはよりな方が観察が混乱したといても、当社は一切発生を負いません。
                                                        COpyright (c) 2016 NTT DATA Corporation
            通知バーが表示されます。
```

3. [保存]ボタン横の[▼]ボタンをクリックし(①)、[名前を付けて保存]をクリックします(②)。

| p://www.tatsuzin-cube.com/OL/mini/ の・C 🥶 違んCube MiniS-Uーズボ x                                                                                                    |                                                                               |
|----------------------------------------------------------------------------------------------------|-------------------------------------------------------------------------------|
| ■用ガイドダンンロード     ■用ガイドダンンロード     ■     ■                                                                                                    |                                                                               |
| (1) MN収集 (Android版)                                                                                                    |                                                                               |
| マイナンバーを提供するご本人様が、自身のマイナンバーや記機者、扶養親族のマイナンバーを登録するアプリです。                                                                                                    |                                                                               |
| ※本アプリは「Gosgle Play ストア」からダウンロードします。                                                                                                    |                                                                               |
| 🛃 連携ガイドダウンロード 🛃 アプリダウンロード                                                                                                    |                                                                               |
| ② MN収集 (Windowsストア版)                                                                                                    |                                                                               |
| マイナンバーを提供するご本人様が、自身のマイナンバーや配偶者、技業親妹のマイナンバーを登録するアプリです。                                                                                                    |                                                                               |
| ※本アプリは「Windowsストア」からダウンロードします。                                                                                                    |                                                                               |
| א-בעלצא א-בעלצא א-בעלצא א-בעלצא                                                                                                    |                                                                               |
| <ul> <li>NTZA形式は、NTTデータが提供する特殊なファイル圧縮の形式です。</li> <li>              通用ガイドダウンロード</li></ul>                                                                                                    |                                                                               |
|                                                                                                    |                                                                               |
| ご利用にあたっての注意事項                                                                                                    |                                                                               |
| ご利用にあたっての注意単語<br>②各アプリをご利用にあたっては、要相に動作品快をご貸店ください。                                                                                                    |                                                                               |
| ご利用にあたっての注意単項<br>立名アプリをご利用にあたっては、単和に動作環境をご確認ください。                                                                                                    | 動作環境の評様はこちらからま                                                                |
| ご利用にあたっての注意単項<br>©各アプリをご利用にあたっては、単和に動作環境をご確認ください。<br>©OSがWindows 7以用の増合、別語「AVET Framework 4」以降がインストールされている必要があります。                                                                                                    | 動作環境の運搬はごちらからま                                                                |
| ご利用にあたっての注意単項<br>の各アプリをご利用にあたっては、単和に動作環境をご保認ください。<br>のOSがWindows 7以用の場合、別述「JAET Framework 4」以降がインストールされている必要があります。<br>JAETAS                                                                                                    | 勤介護後の証明はこちらから。<br>20インストールデ領はこちら。                                             |
| ご利用にあたっての対象単項<br>②各アプリをご利用にあたっては、専用に動作環境をご保障ください。<br>②OSがWindows 7以前の場合、別語「JAET Pramework 4」以降がインストールされている必要があります。<br>したTASの<br>②各アプリを使用するにあたっては、「違人CuberJ用現合」または「違人シリーズ(信用信款例)の現成合)にあついて利用知らを存在と呼ばい<br>たた著様の小売すてきたのといます。                                                                                                    | 動作環境の目標はこちらから*<br>20インストール手環はこちら*<br>た第三者及び第三者が指定し                            |
| ご利用にあたっての注意単項<br>©各アプリをご利用にあたっては、単同に動作環境をご得能ください。<br>©OSがWindows 7以用の場合、別途「JAET Framework4」以降がインストールとれている必要があります。<br>AETA.2<br>©各アプリを使用するにあたっては、「違人Cuber評問提行」または「違人Cub-ズ(開始を発行・用用用行)に基づいて利用契約を算社と得知<br>たら客切の分現下をきたのこします。<br>名名アプリの教用できるためことはす。                                                                                                    | 勤作提供の証拠はこちらから。<br>20インストール予測はこちらた<br>た第三者及び第三者が指定し                            |
| ご利用にあたっての注意単項<br>なるアプリをご利用にあたっては、単和に動作環境をご確認ください。<br>ならだがいndows 7以用の場合。別述「ANET Framework 4」以降がインストールとれている必要があります。<br>たされたろ<br>なるアプリを使用するにあたっては、「違人にいた*!!!!!!!!!!!!!!!!!!!!!!!!!!!!!!!!!!!!                                                                                                    | 副作道理の目標はごちらから。<br>20インストールデ規はこちらら<br>た第三巻20頃三巻が落てし<br>のとします。                  |
| ご利用にあたっての対象単価<br>©名アプリをご利用にあたっては、単和に動作環境をご何思ください。<br>このSEがWindows 7以前の増き、別語「AVET Framework 4」以降がインストールされている必要があります。<br>このEC<br>の名アプリを使用するにあたっては、「直人CuberIm用用力」または「直人シリーズ(開始体験的・利用用力」に基づいて利用用力を存せより得低<br>たち着切のの使用できるものとします。<br>名アプリの利用条件は、「直人CuberIm目気を用」のと取り向に基づくものとします。<br>の上記をふご知らない方がくのユードレビを見下ると、可能ではなきない。本に、現象」なる、原則、原着への原素、原表を行ってはならないも<br>を上記をに該当しない方が、各アプリをダウンロードしたことにより行らか特徴が発生したとしても、当社は一切損任を負いません。                                                                | <u>動作協議の目続はごちらから。</u><br>20インストール予照はごちらら<br>)に第三者及び第三者が指定し<br>のとします。          |
| これ用にあたっての対象単数<br>ゆるアプリをごれ用にあたっては、単和に動作環境をご確認ください。<br>ゆの5がWindows 7以用の場合、加速「JAFT Framework 4」以降がインストールだれている必要があります。<br>したはふう。<br>のようりを使用するにあたっては、「違人Cube#用用用」」または「違人なリーズ(用用を発表)が用用用」に基づいて利用用的を用せた単体は<br>たたまなのから用できちのとします。<br>のキアプリの利用条件は、「違人Cube#用用用」」または「違人なリーズ(用用を発表)が用用用」に基づいて利用用的を用せた単体は<br>のキアプリの利用条件は、「違人Cube#Integral」の記載が用に基づくためたします。<br>シ上述るに認識しないがが少うシロードしたことにより向らか利益が発出したとしても、脳はよの損性を負いません。                                                                        | 副作提供の詳細はこちらから。<br>20インストール手順はこちらか。<br>小売業三者がび第三者が指定し<br>のとします。                |
| ご利用にあたっての注意単項<br>©名アプリをご利用にあたっては、単和に動作環境をご保認ください。<br>©OSがWindows 7以用の場合、別途「JNET Framework4」以後がインストールされている必要があります。<br>…たて4.2、<br>©名アプリを使用するにあたっては、「違人CuberIIII見好」」または「違人CuJーズ(目前は熟想)・作用現分」に基づいて利用用的を見有とと得知。<br>たる者がのみ得たをおしてします。<br>名タアプリの利用条件は、「違人CuberIIII見好」」のと利用点に基づくものとします。<br>③上記念に認知しない方がダウンロードしたことにより行らか何鑑が発生したとしても、当社は一切損任を負いません。                                                                                                    | 勤行提供の目標はこちらから。<br>200インストール手順はこちらた<br>た第三者及び第三者が指定し<br>のとします。                 |
| ご利用にあたっての注意単目<br>色名アプリをご利用にあたっては、単和に動作環境をご何能ください、<br>COSがWindows 704期の場合、別道「AVET Framework 4] 以降がインストールされている必要があります。<br>このなび<br>のたる場合の分規用できるにあたっては、「直人CuberIIII現在)」または「直人シリーズ(開始は発生の「利用度合」になづいて利用取得を描えて評解<br>たた著様の分規用できるものとします。<br>名子プリの利用条件は、「直人CuberIIII現在)」または「直人シリーズ(開始は発生のたしたす。<br>名子プリの利用条件は、「直人CuberIIII現在)」または「直人シリーズ(開始は発生のたした」。<br>名子プリの利用条件は、「直人Cuber Minit Jung Tage 100 大阪、第二日のの環境、規定を行ってはならないも<br>ま上記念に該当しない内が、名子プリをダウンロードしたことにより行らか特徴が発生したとしても、当社は一切損任を負いません。 | 勤労提供の目標はこちらから。<br>2のインストール・予規はこちらー<br>た類三百207第三百が毎定し<br>のとします。<br>名前を付けて保存(A) |

[名前を付けて保存] 画面が表示されます。

4. [保存場所]を設定し(①)、[保存]ボタンをクリックします(②)。

| 🛃 名前を付けて保存                                |                                                        |                                 |      | ×      |
|-------------------------------------------|--------------------------------------------------------|---------------------------------|------|--------|
| C(1) = デスクトップ                             | · •                                                    | <ul> <li>✓ 4y デスクトッ:</li> </ul> | プの検索 | ٩      |
| 整理 ▼ 新しいフォル                               | Ž—                                                     |                                 |      | 0      |
| ☆ お気に入り<br>ダウンロード<br>デスクトップ<br>愛」最近表示した場訳 | <b>ライブラリ</b><br>システム フォルダー<br>システム フォルダー<br>システム フォルダー |                                 |      |        |
| ⇒イブラリ ドキュメント ピクチャ ビデオ シミュージック             | <b>ネットワーク</b><br>システム フォルダー                            |                                 |      | Ŧ      |
| ファイル名(N): PICDS<br>ファイルの種類(I): アブリ        | etup.exe<br>ケーション (*.exe)                              | <b>(7</b> )                     |      | ▼<br>▼ |
| 07/109-009F&A                             |                                                        |                                 |      |        |
| 💡 参考                                      |                                                        |                                 |      |        |
| [保存場<br>ァイル名                              | 所] はデスクトッ<br>] は任意に変更で                                 | プなどわか<br>きます。                   | りやす  | い場     |

以上で、「ファイル圧縮・解凍」をダウンロードは完了です。

#### 2.「ファイル圧縮・解凍」をインストールする

ここでは、「ファイル圧縮・解凍」をインストールする手順について説明します。

#### 💡 参考

インストール作業中に [ユーザーアカウント制御] 画面が表示されることがあります。その場合は [はい] ボタンをクリックして作業を進めてください(必要に応じてパスワードを入力します)。

[1.「ファイル圧縮・解凍」のダウンロードする]で保存した[PICDSetup.exe]をダブルクリックします。

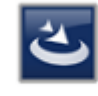

PICDSetup.exe

[達人Cube Miniファイル圧縮・解凍] 画面が表示されます。

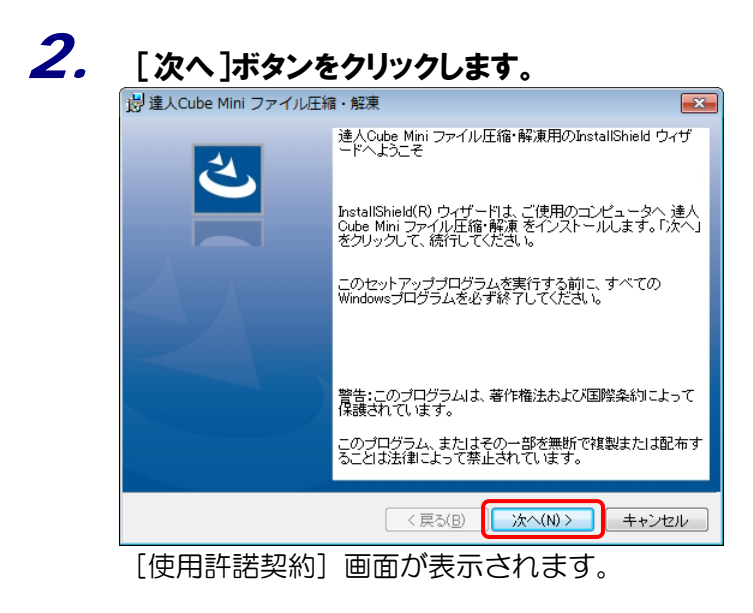

#### 3. [使用許諾契約の条項に同意します]を選択し(①)、[次へ]ボタンクリックします(②)。

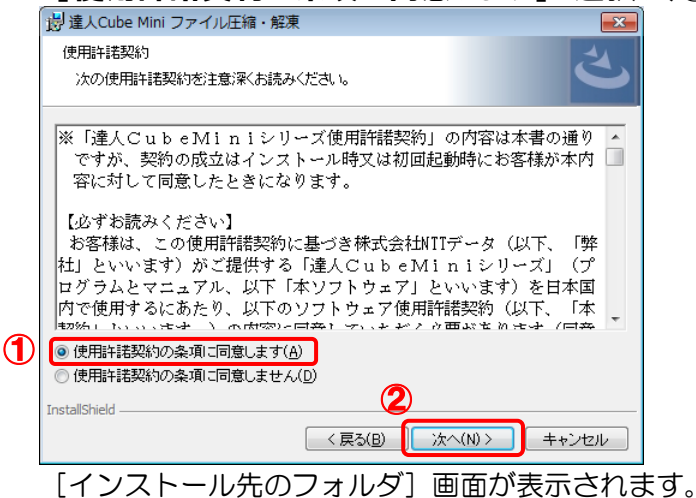

4. インストール先のフォルダを確認し(①)、[次へ]ボタンをクリックします(②)。

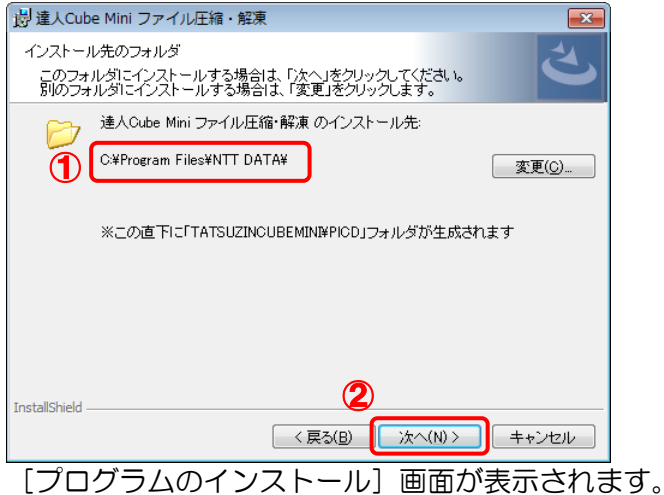

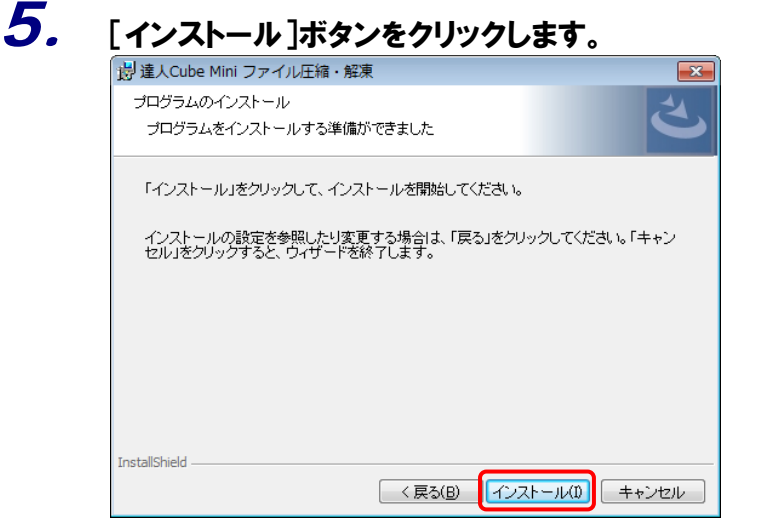

[InstallShieldウィザードを完了しました] 画面が表示されます。

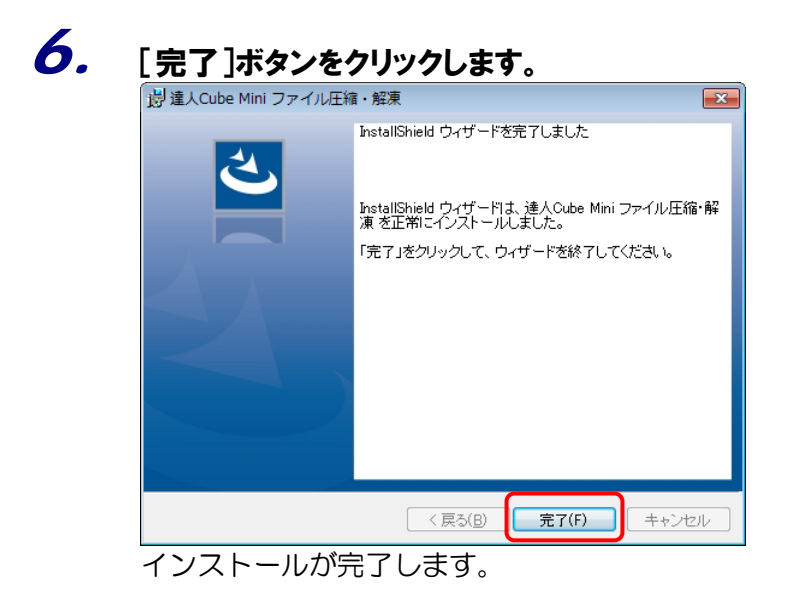

以上で、「ファイル圧縮・解凍」のインストールは完了です。

#### 2. 基本操作

ここでは、「ファイル圧縮・解凍」の起動や画面の構成などについて説明します。

1.「ファイル圧縮・解凍」の起動/終了

「ファイル圧縮・解凍」の起動方法と終了方法を説明します。

#### 1.「ファイル圧縮・解凍」を起動する

Windowsのスタートメニュー[すべてのプログラム]-[達人Cube Miniシリーズ]-[ファイル圧縮・解凍]をクリックします。

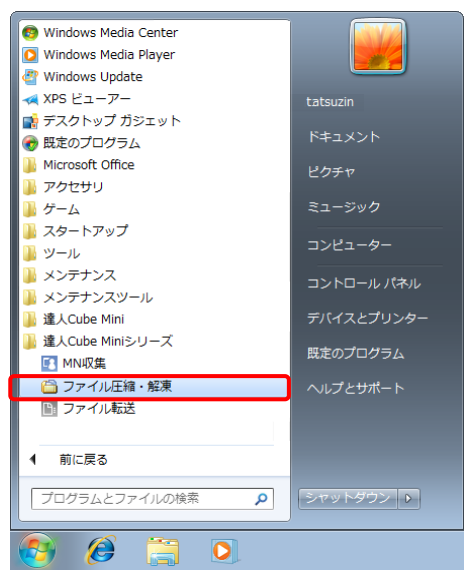

[ファイル圧縮・解凍] 画面が表示されます。

### 💡 参考

- Windows 10の場合は、Windowsのスタートメニュー [すべてのアプリ] [達 人Cube Miniシリーズ] - [ファイル圧縮・解凍] をクリックします。
- Windows 8.1以降の場合は、[アプリ] 画面に表示されている [ファイル圧縮・解 凍] をクリックします。

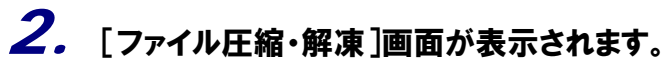

| 🗀 ファイル圧縮・解凍ツール                            |           |                            |
|-------------------------------------------|-----------|----------------------------|
| ファイル名                                     | サイズ パス情報  |                            |
| 設定<br>☑ 第にデスクトップに圧縮・解凍<br>□ バスワードをつけて圧縮する | ファイルを保存する | 圧縮形式<br>© CAB形式<br>© TZA形式 |
| ファイル選択(S)<br>圧縮(A)                        | 解凍(E)     | へルプ(H) 閉じる(C)              |

以上で、「ファイル圧縮・解凍」の起動は完了です。

#### 2.「ファイル圧縮・解凍」を終了する

| ファイル圧縮・解凍ツール                         |                                |                            |                        |   |  |  |  |
|--------------------------------------|--------------------------------|----------------------------|------------------------|---|--|--|--|
| ファイル名                                | サイズ パス情報                       | 8                          |                        |   |  |  |  |
| 設定<br>☑ 第にデスクトップに圧縮<br>■ パスワードをつけて圧縮 | ・解凍ファイルを保存する<br>する             | 圧縮形式<br>◎ CAB形式<br>◎ TZA形式 | ی ZIPHE                |   |  |  |  |
| ファイル選択(S) 圧縮(<br>[ファイル圧系             | a) <sub>酸凍(E)</sub><br>縮・解凍] が | ~~~!                       | <u>(H) (開にる</u><br>ます。 | 0 |  |  |  |
| 💡 参考                                 |                                |                            |                        |   |  |  |  |

以上で、「ファイル圧縮・解凍」の終了は完了です。

# 2.「ファイル圧縮・解凍」の画面構成

「ファイル圧縮・解凍」の基本的な画面構成について説明します。

|   | 🔓 ファイル圧縮・解凍ツール                                     |                                    |
|---|----------------------------------------------------|------------------------------------|
| 1 | ファイル名 サイズ パス情報                                     |                                    |
| 2 | 設定<br>図 常にデスクトップに圧縮・解凍ファイルを保存する<br>回 パスワードをつけて圧縮する | 圧縮形式<br>◎ CAB形式 ◎ ZIP形式<br>◎ TZA形式 |
| 3 | ファイル <b>選択(S)</b> 圧縮( <u>a</u> ) 解凍(E)             | へルブ(L) 閉じる( <u>C</u> )             |

| 項目       | 説明                                                |  |  |  |  |
|----------|---------------------------------------------------|--|--|--|--|
| ① ファイル領域 | •[ファイル選択]ボタンで圧縮又は解凍するファイルを選択するとファイル名などを<br>表示します。 |  |  |  |  |
| ② 設定     | ・ファイルを圧縮又は解凍する際の条件を設定できます。                        |  |  |  |  |
| ③ 業務メニュー | ・ファイル選択など基本の操作ボタンを表示します。                          |  |  |  |  |

## 3. ファイルを圧縮する

ファイルの圧縮方法を説明します。

### 1. [ファイル選択] ボタンをクリックします。

| 6 | 🗋 ファイル圧縮・解凍ツール   |                |                              | ۲. |
|---|------------------|----------------|------------------------------|----|
|   | ファイル名            | サイズ パス情報       | R                            |    |
|   |                  |                |                              |    |
|   |                  |                |                              |    |
|   |                  |                |                              |    |
|   |                  |                |                              |    |
|   |                  |                |                              |    |
|   |                  |                |                              |    |
|   |                  |                |                              |    |
|   | 設定               |                |                              |    |
|   | ▼常にデスクトップに圧縮・解凍コ | ファイルを保存する      | □ 圧縮形式<br>○ CAB形式<br>○ ZIP形式 |    |
|   | □バスリードをつけて圧縮する   |                | ◎ TZA形式                      |    |
|   |                  |                |                              |    |
| l | ファイル選択(S) 圧縮(A)  | 解凍( <u>E</u> ) | へルブ(U) 閉じる( <u>C</u> )       |    |
|   | _                |                |                              |    |

[ファイルを開く] 画面が表示されます。

**2.** [ファイルの場所](①)と圧縮するファイル(②)をクリックして選択し、[開く]ボタンをクリックします(③)。

| 🇀 ファイルを開く                                        |                                                                     |                  | ×                 |
|--------------------------------------------------|---------------------------------------------------------------------|------------------|-------------------|
| ファイルの場所(1):                                      | 🔑 会計事務所送付用                                                          | - 🗿 🔌 📂 🛄 -      |                   |
|                                                  | 名前                                                                  | 更新日時             | 種類                |
| ●近事子1.た担所                                        | 図平成XX年度10月在庫表データ.xlsx                                               | XXXX/XX/XX XX:XX | Microsoft Exc     |
| 山衣木した場所                                          | 副 平成XX年度10月買掛金データ.xlsx                                              | XXXX/XX/XX XX:XX | Microsoft Exc     |
| 2                                                | 圏 平成XX年度10月売掛金データ.xlsx                                              | XXXX/XX/XX XX:XX | Microsoft Exc     |
| デスクトップ                                           |                                                                     |                  |                   |
| ライブラリ                                            |                                                                     |                  |                   |
| ( <b>人</b> )<br>コンピューター                          |                                                                     |                  |                   |
| くうしょう しょう しゅう しゅう しゅう しゅう しゅう しゅう しゅう しゅう しゅう しゅ | ファイル名( <u>W</u> ): "平成XX年度10月在康表データx1sx<br>ファイルの種類(I): すべてのファイル(**) | " "平成≫年度1 ▼      | 開((O)<br>キャンセル    |
| [ファイ                                             | ル圧縮・解凍ツール]画                                                         | 面に戻りま            | す。                |
|                                                  | 参考                                                                  |                  |                   |
| 8                                                |                                                                     |                  |                   |
| <b>始</b> 粉译                                      | 翌中するにけ セーボー                                                         | ドの [C+rl]        | セーカ               |
| 反奴と                                              |                                                                     |                  | イーク               |
| ৰ্বি                                             | こ、クリックしたファイル                                                        | レが全て選択           | Rされま              |
| クリッ                                              | ックします。                                                              |                  |                   |
|                                                  | 「声信」た海粉のファノー                                                        |                  | <sup>お+ロ</sup> オマ |
| また、                                              | 連続した複数のノアイノ                                                         | レター招で            | き択りる              |
| ファ1                                              | イルをクリックして選択!                                                        | し、[Shift]        | キーを               |
|                                                  | コーキオ                                                                |                  | . –               |
| 090                                              | /UA9.                                                               |                  |                   |
|                                                  |                                                                     |                  |                   |

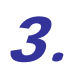

[設定]で[圧縮形式]などを設定し(①)、[圧縮]ボタンをクリックします(②)。

| 🗀 ファイル圧縮・解凍ツール                                                                           |                                  |                                                                                                    | . • 💌           |
|------------------------------------------------------------------------------------------|----------------------------------|----------------------------------------------------------------------------------------------------|-----------------|
| ファイル名                                                                                    | サイズ ノ                            | パス 情報                                                                                              |                 |
| <ul> <li>四平成XX年度10月売掛金データ</li> <li>四平成XX年度10月買掛金データ</li> <li>四平成XX年度10月在庫表データ</li> </ul> | 117 KB (<br>118 KB (<br>117 KB ( | C:¥Users¥TATSUZIN¥Desktop¥会計事務<br>C:¥Users¥TATSUZIN¥Desktop¥会計事務<br>C:¥Users¥TATSUZIN¥Desktop¥会計事務 | 新送<br>新送<br>新送  |
|                                                                                          |                                  |                                                                                                    |                 |
|                                                                                          |                                  |                                                                                                    |                 |
|                                                                                          |                                  |                                                                                                    |                 |
| 設定<br>図 常にデスクトップに圧縮・解凍こ<br>同 パスワードをつけて圧縮する                                               | ファイルを保存す                         | する 圧縮形式<br>〇 CAB形式  ④ ZIP形<br>〇 TZA形式                                                              | 泛               |
| 2<br>ファイル選択(S) 圧縮(A)                                                                     | 解凍( <u>E</u> )                   | へルプ( <u>H</u> ) [                                                                                  | 閉じる( <u>C</u> ) |

完了画面が表示されます。

# 💡 参考

- ・ 圧縮形式は、CAB形式、ZIP形式、TZA形式の3種類から選択できます。TZA形 式は、NTTデータが提供する特殊な圧縮形式です。TZA形式で圧縮したファイル は、達人Cube「ファイル圧縮・解凍」又は達人Cube Mini「ファイル圧縮・解 凍」でのみ解凍できます。
- ・ [常にデスクトップに圧縮・解凍ファイルを保存する]には、初期値でチェックが 付いています。圧縮したファイルを任意の場所に保存したい場合は、クリックし てチェックを外してください。
- ZIP 形式でパスワードを付けて圧縮する場合、[パスワードをつけて圧縮する]の チェックを付けます。チェックを付けてから[圧縮]ボタンをクリックすると、[パ スワード]画面が表示されます。パスワードは半角44文字以内で入力し、[OK] ボタンをクリックします。

| パスワード    |                | 2     |
|----------|----------------|-------|
|          | スワードを入力してください。 |       |
| <u> </u> | ОК             | キャンセル |

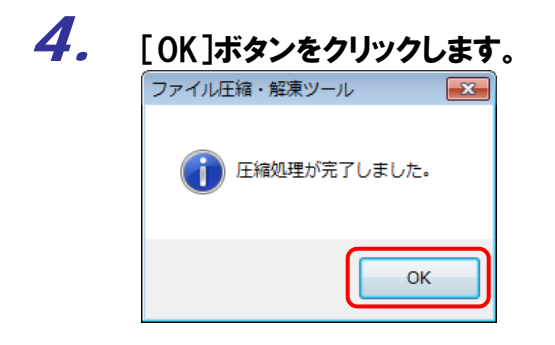

以上で、ファイルの圧縮は完了です。

### 4. ファイルを解凍する

ファイルを解凍する方法を説明します。

#### 1. [ファイル選択]ボタンをクリックします。

| 🗀 ファイル圧縮・解凍ツール    |           |                                 |
|-------------------|-----------|---------------------------------|
| ファイル名             | サイズ バス情報  |                                 |
|                   |           |                                 |
|                   |           |                                 |
|                   |           |                                 |
|                   |           |                                 |
|                   |           |                                 |
|                   |           |                                 |
|                   |           |                                 |
| 設定                |           |                                 |
| ☑ 常にデスクトップに圧縮・解凍コ | ファイルを保存する | 圧縮形式                            |
| □パスワードをつけて圧縮する    |           | ◎ CAB形式 ◎ ZIP形式<br>◎ TZA形式      |
|                   |           |                                 |
| ファイル選択(S) 圧縮(A)   | 解凍(E)     | ヘルプ( <u>H</u> ) 閉じる( <u>C</u> ) |
| [ファイルを開く]         | 画面が表      | 示されます。                          |

2. [ファイルの場所](①)と解凍するファイル(②)をクリックして選択し、[開く]ボタンをクリ ックします(3)。

| 🇀 ファイルを開く   |                        |        | _           | <b>—</b> ×  |
|-------------|------------------------|--------|-------------|-------------|
| ファイルの場所([): | 📃 デスクトップ               |        | - 🕝 🕸 📂 🗔 - |             |
|             | 名前                     | サイス    | 項目の種類       | 更新日時        |
| ようした<br>場所  | □ スケジュール表(月間表).zip     | XXX KB | ZIP ファイル    | XXXX/XX/XXX |
| (2)         |                        |        |             |             |
| デスクトップ      |                        |        |             |             |
| うイブラリ       |                        |        |             |             |
|             |                        |        |             |             |
| コンピューター     |                        |        | (           | 2           |
|             | •                      | m      |             |             |
|             | ファイル名(N): スケジュール表(月    | 間表)    | -           | 開((0)       |
| ネットワーク      | ファイルの種類(工): すべてのファイル(* | *)     |             | キャンセル       |
| [ファイ        | ル圧縮・解凍ツ・               | ール] 匪  | 面に戻り        | ます。         |

3. [設定]で[圧縮形式]などを設定し(①)、[解凍]ボタンをクリックします(②)。 🗀 ファイル圧縮・解凍ツール - 0 -

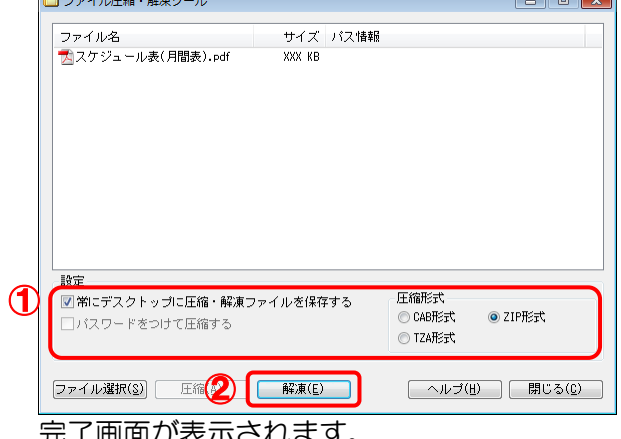

完了画面が表示されます。

| す。TZA形式は、NTTデータが提供する特殊な圧縮形式です。TZA形式で<br>たファイルは、達人Cube「ファイル圧縮・解凍」又は達人Cube Mini「フ<br>圧縮・解凍」でのみ解凍できます。<br>・ [常にデスクトップに圧縮・解凍ファイルを保存する] には、初期値でチェー<br>付いています。任意の場所に解凍したファイルを保存したい場合は、クリッ<br>チェックを外してください。<br>・ ファイルにパスワードを付与されている場合、[解凍] ボタンをクリックする<br>スワード] 画面が表示されます。設定されているパスワードを入力して [O<br>タンをクリックします。 | •               | 解凍できる圧縮形式は、CAB形式、ZIP形式、TZA形式の3種類から選択 <sup>-</sup> |
|----------------------------------------------------------------------------------------------------|-----------------|---------------------------------------------------|
| <ul> <li>たファイルは、達人Cube「ファイル圧縮・解凍」又は達人Cube Mini「フ<br/>圧縮・解凍」でのみ解凍できます。</li> <li>「常にデスクトップに圧縮・解凍ファイルを保存する」には、初期値でチェー<br/>付いています。任意の場所に解凍したファイルを保存したい場合は、クリッチ<br/>チェックを外してください。</li> <li>ファイルにパスワードを付与されている場合、[解凍] ボタンをクリックする<br/>スワード] 画面が表示されます。設定されているパスワードを入力して [O<br/>タンをクリックします。</li> </ul>        |                 | す。TZA形式は、NTTデータが提供する特殊な圧縮形式です。TZA形式で              |
| <ul> <li>圧縮・解凍」でのみ解凍できます。</li> <li>「常にデスクトップに圧縮・解凍ファイルを保存する」には、初期値でチェ<br/>付いています。任意の場所に解凍したファイルを保存したい場合は、クリッチ<br/>チェックを外してください。</li> <li>ファイルにパスワードを付与されている場合、[解凍] ボタンをクリックする<br/>スワード] 画面が表示されます。設定されているパスワードを入力して [O<br/>タンをクリックします。</li> </ul>                                                     |                 | たファイルは、達人Cube「ファイル圧縮・解凍」 又は達人Cube Mini「フ          |
| <ul> <li>「常にデスクトップに圧縮・解凍ファイルを保存する」には、初期値でチェ<br/>付いています。任意の場所に解凍したファイルを保存したい場合は、クリッチ<br/>チェックを外してください。</li> <li>ファイルにパスワードを付与されている場合、[解凍] ボタンをクリックする<br/>スワード] 画面が表示されます。設定されているパスワードを入力して [O<br/>タンをクリックします。</li> </ul>                                                                               |                 | 圧縮・解凍」でのみ解凍できます。                                  |
| 付いています。任意の場所に解凍したファイルを保存したい場合は、クリッチェックを外してください。<br>・ ファイルにパスワードを付与されている場合、[解凍] ボタンをクリックする<br>スワード] 画面が表示されます。設定されているパスワードを入力して [C<br>タンをクリックします。                                                                                                    | •               | [常にデスクトップに圧縮・解凍ファイルを保存する] には、初期値でチェ               |
| チェックを外してください。<br>・ ファイルにパスワードを付与されている場合、[解凍] ボタンをクリックする<br>スワード] 画面が表示されます。設定されているパスワードを入力して [O<br>タンをクリックします。<br>/(スワードを入力してだきい。<br>・・・・・・・・・・・・・・・・・・・・・・・・・・・・・・・・・・・・                                                                                                    |                 | 付いています。任意の場所に解凍したファイルを保存したい場合は、クリッ                |
| <ul> <li>ファイルにパスワードを付与されている場合、[解凍]ボタンをクリックする<br/>スワード]画面が表示されます。設定されているパスワードを入力して[O<br/>タンをクリックします。</li> <li>パスワードを入力してださい。</li> <li>パスワードを入力してださい。</li> </ul>                                                                                                    |                 | チェックを外してください。                                     |
| スワード] 画面が表示されます。設定されているパスワードを入力して [O<br>タンをクリックします。<br>「 <sup>Iスワード</sup><br>「 <sup>Iスワードを入力してください。</sup><br>・・・・・・・・・・・・・・・・・・・・・・・・・・・・・・・・・・・・                                                                                                    | •               | ファイルにパスワードを付与されている場合、[解凍] ボタンをクリックする              |
| タンをクリックします。<br>/tスワード<br>パスワードを入力してください。<br>●●●●●●<br>OK ##ンセル                                                                                                    |                 | スワード] 画面が表示されます。設定されているパスワードを入力して [O              |
| パスワード     I       パスワードを入力してください。       ●●●●●       OK                                                                                                    |                 | タンをクリックします。                                       |
| パスワードを入力してください。 OK キャンセル                                                                                                    |                 |                                                   |
| ОК <b>+</b> +у/±/                                                                                                    |                 | パスワードを入力してください。                                   |
|                                                                                                    |                 |                                                   |
|                                                                                                    |                 |                                                   |
|                                                                                                    |                 |                                                   |
|                                                                                                    | י סע ז <b>.</b> | ギタンをクリックします                                       |
|                                                                                                    | OK 1            | ホダノをクリックします。                                      |

以上で、ファイルの解凍は完了です。

ОК

1. 本ソフトウェアおよびマニュアルの内容の全部または一部を複製すること、およびソフトウェアを賃貸することは、著作権法上禁止されています。

- 2. 本ソフトウェアを使用したことによって生じた損害、逸失利益、および第三者からのいかなる請求につきましても、当社は一切の責任を負いかねます。 あらかじめご了承ください。
- 3. 本ソフトウェアおよびマニュアルの内容は、改良のため、予告なしに変更することがあります。

商標および登録商標

- 商標および登録商標 ・「達人<sup>\*</sup>」、「達人Cube<sup>®</sup>」は、株式会社 NTT データの日本における登録商標です。 ・「達人<sup>\*</sup>」、「達人Cube<sup>®</sup>」のロゴマークは、株式会社 NTT データの日本における登録商標です。 ・「法人税の達人」「減価償却の達人」「消費税の達人」「内訳概況書の達人」「所得税の達人」「年間・法定調書の達人」「相続税の達人」「財産評価の達人」 「事業所税の達人」「申請・届出書の達人」「連結納税の達人」「データ管理の達人」は、株式会社 NTT データの日本における登録商標です。 ・ Windows<sup>®</sup> の正式名称は、Microsoft<sup>®</sup> Windows<sup>®</sup> Operating System です。 ・ Microsoft<sup>®</sup> および Windows<sup>®</sup> 8.1 / 7 / Vista<sup>®</sup>、Internet Exploref<sup>®</sup> は、米国 Microsoft Corporation の米国およびその他の国における商標または登録商標です。 ・ その他、記載されている会社名・製品名は、各社の商標または登録商標です。

※ Copyright © 2016 NTT DATA Corporation 複製厳禁・無断転載禁止

株式会社 NTTデータ